# How to use RAPIDS Appointment Scheduler Online

## The website link is:

http://www.dcms.uscg.mil/Our-Organization/Director-of-

**Operational-Logistics-DOL/Bases/Base-Seattle/Services/-ID-Cards/** 

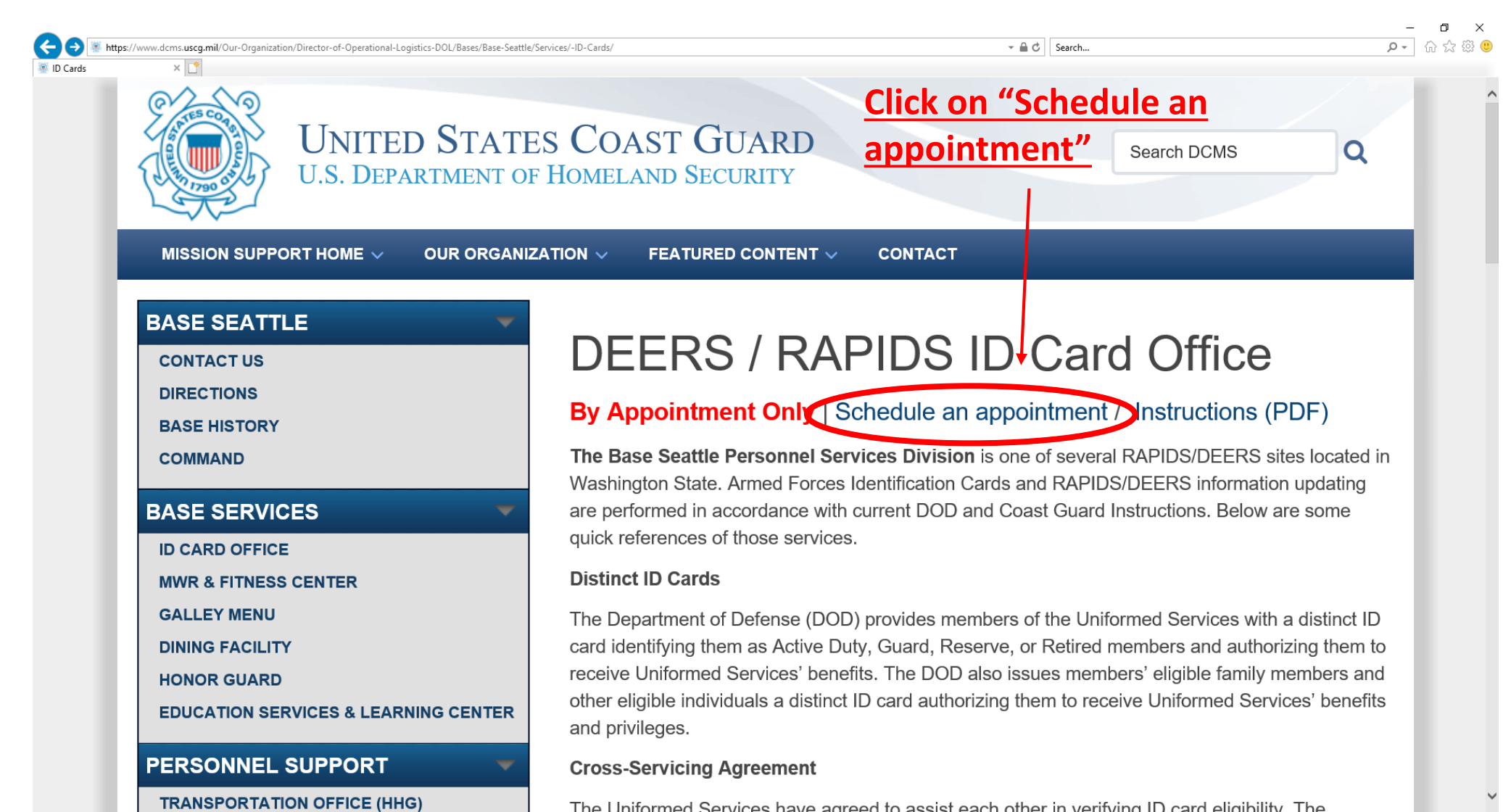

If you receive a Certificate Error and Cannot Proceed, Please Follow the Below Instructions to Install DoD Certificates

First, determine whether your PC is a 32-bit or 64-bit machine. In Windows 10, right click the Start Menu (Windows icon at bottom left of the task bar), left-click "System," and make a note of "System type," either 32-bit or 64-bit..

Second, click on the appropriate link, below for a 32-bit or 64-bit system:

https://iasecontent.disa.mil/pki-pke/InstallRoot 5.2x32.msi

https://iasecontent.disa.mil/pki-pke/InstallRoot 5.2x64.msi

Run the installation program and follow the prompts. You will need to close all internet browser pages to successfully complete installation. It should show "Install DoD Certficates" as the only selectable option for installing the certificate.

After installation, you should no longer get any warning messages on your browser when accessing a DoD site.

# Click: ID Office Locator & Appointments

\*This is a nation wide RAPIDS site locator

|                                                                                                    | C card, US Logon users will NOT be able to complete the DD 117<br>ave been extended through June 2021: www.cac.mil/coronavirus | <ul> <li>→ ▲ c Search</li> <li>2-2 online and must schedule a RAPIDS appear</li> </ul> |                    |
|----------------------------------------------------------------------------------------------------|----------------------------------------------------------------------------------------------------|----------------------------------------------------------------------------------------|--------------------|
|                                                                                                    |                                                                                                    |                                                                                        | Home Help Feedback |
| ID Card Office Online<br>Welcome to the RAPIDS ID Card Office Online. Select an option below to update your CA | AC, manage sponsor or family member ID card information, or find a RAF                                                         | IDS ID Card Office.                                                                    |                    |
| Appointments                                                                                                   | Common Access Card                                                                                                    | Sponsor/Family                                                                         |                    |
|                                                                                                    | Update Email Address                                                                                                    | Renew Family ID Card                                                                   |                    |
| Make an Appointment                                                                                            | Activate Prv Autnentication Certificate                                                                                        | Opdate Contact Information                                                             |                    |
| CONTINUE                                                                                                    | Add Joint Data Model Applet<br>Add Personnel Category Code                                                                     | Print Family List                                                                      |                    |
|                                                                                                    | CONTINUE                                                                                                    | CONTINUE                                                                               |                    |

(<del>C</del> - 🔒 🖒 🛛 Search... https://idco.dmdc.osd.mil/idco/locator ID Card Office Online × ID Card Office Online -Type your address & **Radius of ID Card Office Locator & Appointments** search Search for Site by Address Search for Site by Name or ID Search for Existing Appointment location, then Enter Location Radius City, State, Zip, Country Seattle, WA 25 miles \* miles km click "Search" Search For Time All 
 Appointments 
 Walk-Ins Begin Time End Time Date Range Begin Date ۲ End Date This will bring RESET SEARCH up all RAPIDS Q1 1.13 Miles locations [] Мар Satellite Suquamish **Base Seattle** Banc 1519 Alaskan Way South Trident I • Agate Point SEATTLE, WA 98134 Lemole TOTEM LAK within your (206) 217-6504 2 SELECT Olympic View 100 search criteria Brinnen Kirkland Redmond Sunset Farm Venice Q 2 6.35 Miles NOAA Western Regional Center Island (520) Hunts Point NOAA Western Regional Center Pass & ID Office 7600 Sand Point Way NE Seabeck Clyde Hill Medina Click "Select" Trikkala SEATTLE, WA 98115 Bainbridge Island (206) 526-6571 Illahee SELECT Bellevue Tracyton next to your Wildcat Lake Erlands Port Blakely Point-Kitsap Lake 105 1 Fort Ward preferred 1 **Q** 3 14.08 Miles 5 Mercer Island PSNS & IMF CAC ISSUE OFFICE 1400 Farragut Ave Manchester +location Bldg 445 Rm 117 BREMERTON, WA 98314 (360) 476-9790 Newcastle Cougar Mountair -Parkwood SELECT Region South Colby Google Map data @2020 Google Terms of Use Report a map error

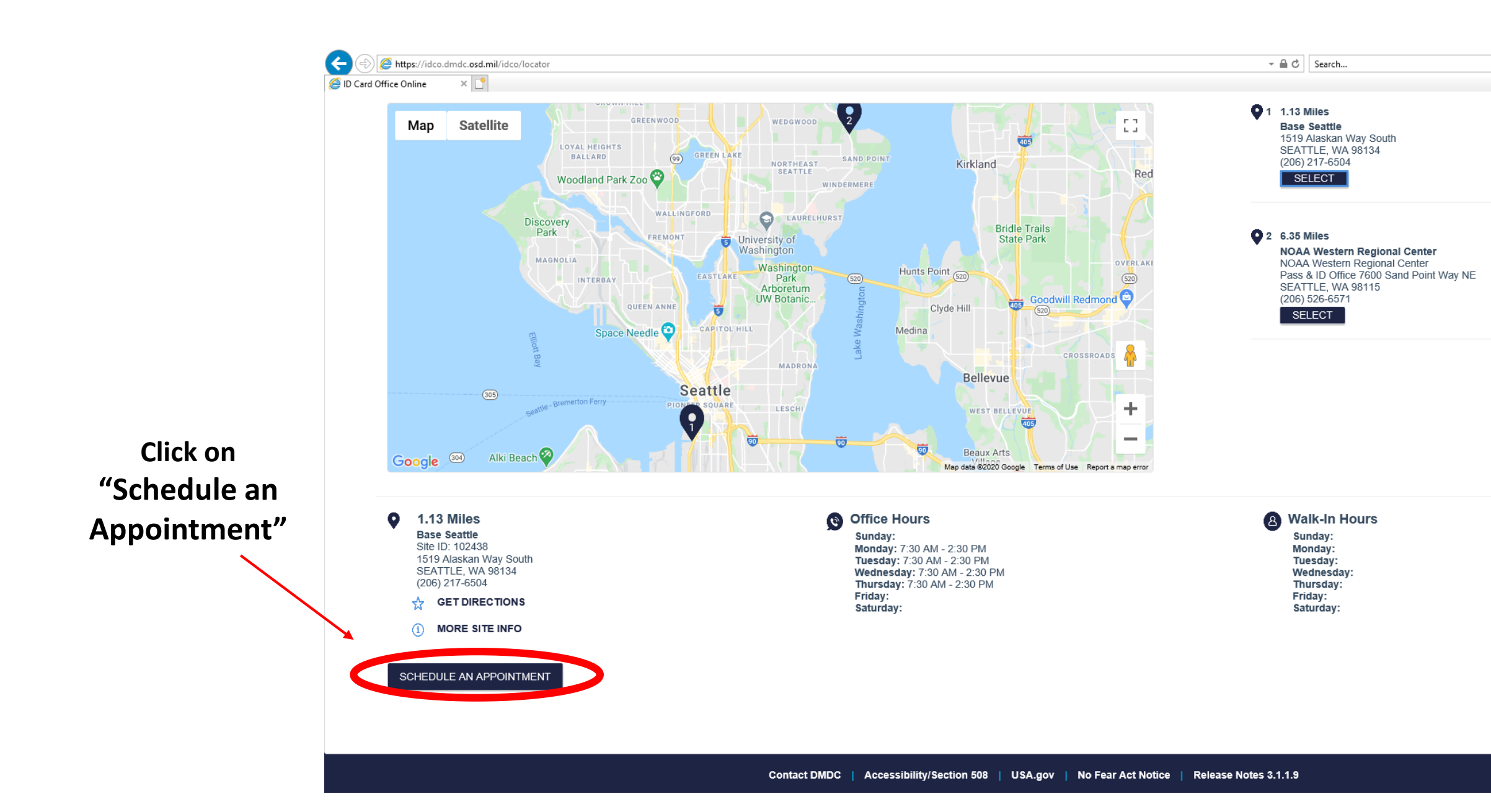

## Select a date that states "Available Appointment

| https://idco.dmdc.osd.mil/idco/locator  fice Online × |                       |                 |                                     |                                  |        |          | ✓ A C Search                                     |
|-------------------------------------------------------|-----------------------|-----------------|-------------------------------------|----------------------------------|--------|----------|--------------------------------------------------|
|                                                       | Ē                     |                 |                                     |                                  |        |          |                                                  |
| December                                              | - 2020                |                 | Available Dates                     | <ul> <li>✓</li> <li>✓</li> </ul> | <      |          | If no available appointments are light           |
| Sunday                                                | Monday                | Tuesday         | Wednesday                           | Thursday                         | Friday | Saturday | for the current month, change to the next month. |
|                                                       |                       |                 | 1 2                                 | 3                                | 3 4    | 5        |                                                  |
| 6                                                     | 7                     | ,               | 8 9                                 | 10                               | ) 11   | 12       |                                                  |
|                                                       |                       |                 |                                     | Fully<br>Booked                  |        |          |                                                  |
| 13                                                    | 14<br>Fully<br>Booked | Fully<br>Booked | 15<br>1<br>Available<br>Appointment | 17<br>Fully<br>Booked            | 18     | 19       |                                                  |
| 20                                                    | 21<br>Fully<br>Booked | Fully<br>Booked | 22 23<br>Fully<br>Booked            | 24<br>Fully<br>Booked            | 25     | 26       |                                                  |
| 27                                                    | 28<br>Fully<br>Booked | Fully<br>Booked | 29 30<br>Fully<br>Booked            | 31                               |        |          |                                                  |

#### After you have selected the date, click on "Book This Appointment"

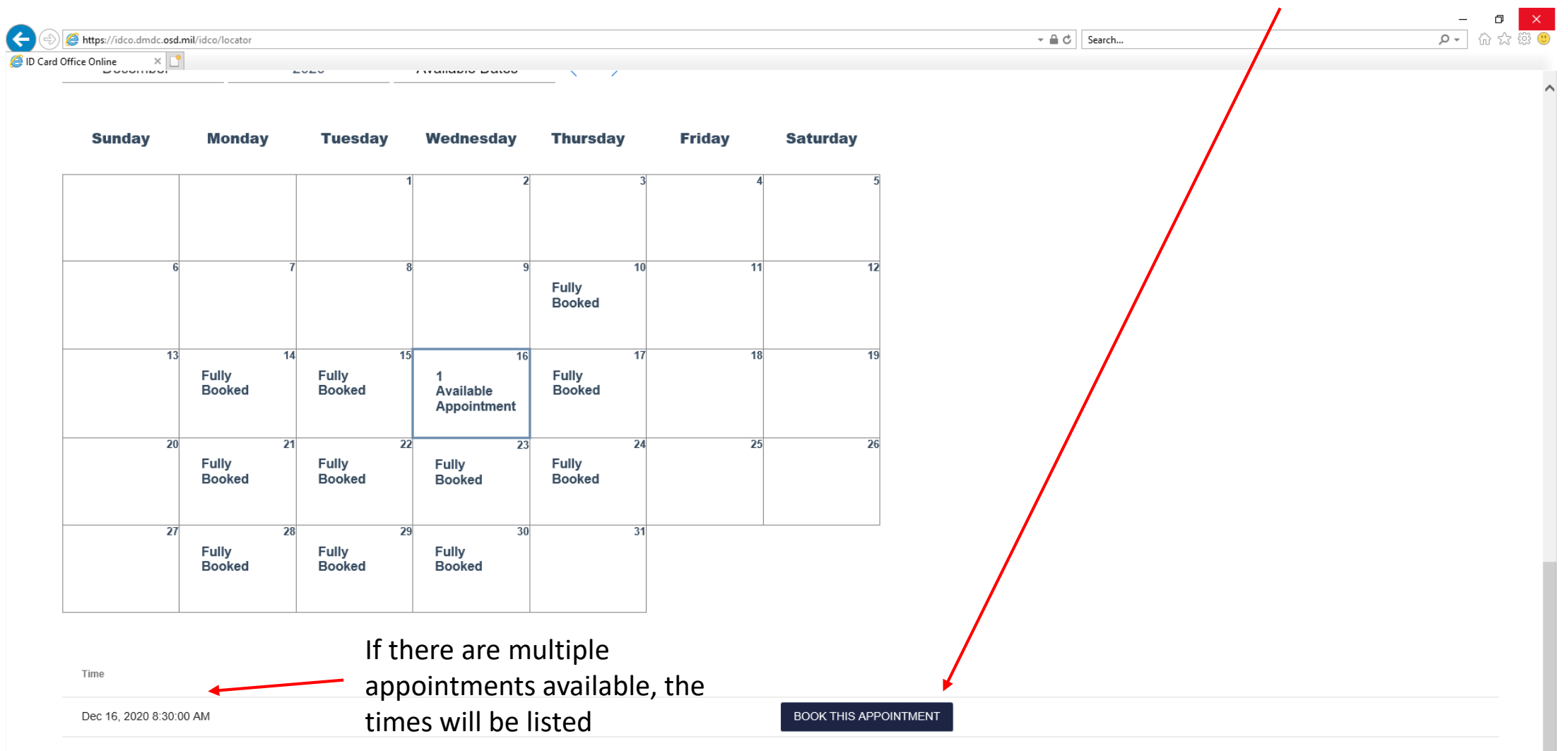

### Enter your information and click "Save". Your Appointment is now Scheduled.

| Sunday | Monday                | Tuesday         | Wednesday Thurs | sday Friday       | Saturday              |              |  |  |
|--------|-----------------------|-----------------|-----------------|-------------------|-----------------------|--------------|--|--|
|        |                       |                 | 1 2             | 3                 | 4                     | 5            |  |  |
|        |                       |                 | Во              | ok Appointment fo | or: Dec 16, 202       | 0 8:30:00 AM |  |  |
| 6      |                       | 7               | 8               |                   | First Name *          |              |  |  |
|        |                       |                 |                 |                   | Last Name *           |              |  |  |
| 13     | 14<br>Fully<br>Booked | Fully<br>Booked | 15              | PI                | hone Number *         |              |  |  |
| 20     | 2<br>Fully<br>Booked  | Fully<br>Booked | 22              |                   | Email *               |              |  |  |
| 07     |                       |                 | 20              | Spons             | or's Personnel Type   |              |  |  |
| 27     | Fully<br>Booked       | Fully<br>Booked | 29              | Sponso            | r's Branch of Service |              |  |  |
|        |                       |                 | -               |                   |                       | *            |  |  |

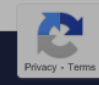